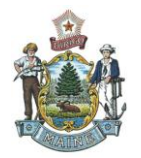

# Maine Adult Resident & Adult Community Corrections Client Search Service

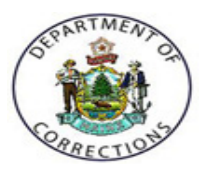

**Quick Reference Card - Searching for a Client** 

## **Important Notes Before You Get Started!**

This service provides a free and convenient way to search for information about adult residents/clients in the Maine Department of Corrections system. The search service is available 24 hours a day, 7 days a week. Search data is updated on a daily basis. **PLEASE NOTE: Juveniles are not included in the search service.** 

#### **Definitions:**

- **Resident:** An adult incarcerated at a Maine Department of Corrections facility. Locate <u>Adult Facilities</u> in Maine.
- Client: An adult under probation supervision in the community. For the purposes of this website it also includes persons under other forms of community supervision such as parole and supervised community confinement. Learn about <u>Adult Community</u> <u>Corrections</u> in Maine.

#### Important Notes:

- Please be aware that the information provided through this service IS NOT a complete criminal history. Public criminal histories may be obtained through the online <u>Public</u> <u>Criminal History Request</u> service.
- The information contained in this service is for informational purposes only. Law Enforcement Officers are advised to take no actions against clients based solely on this information and without consultation with the Department of Corrections.

## Get Started Now....

- 1. Select GET STARTED NOW: Continue
- 2. You can now begin searching for a client by using one or many of the following variables: Search

| MDOC Number:                |                                           |
|-----------------------------|-------------------------------------------|
| First Name:                 |                                           |
| Middle Name:                |                                           |
| Last Name:                  |                                           |
| Gender:                     | Select 💌                                  |
| Age Range (Years):          | From: Years 💌 To: Years 💌                 |
| Weight Range (Pounds):      | From: Pounds 💌 To: Pounds 💌               |
| Height Range (Feet/Inches): | From: Feet 💌 Inches 💌 To: Feet 💌 Inches 💌 |
| Eye Color:                  | Select                                    |
| Hair Color:                 | Select                                    |
| Race/Ethnicity:             | Select                                    |
| Scars, Marks, Tattoos:      | Select                                    |
| Current Status:             | Select                                    |
| Location:                   | Select                                    |
| Offense Type:               | Select 💌                                  |

| Importa<br>° | Int things to note when searching for a client:<br>Clients included in this service are only those that are currently <u>active</u> to the Dept.<br>of Corrections.                                                                                                    |
|--------------|----------------------------------------------------------------------------------------------------|
| 0            | The MDOC Number: is the unique DOC identification number assigned to the client.                                                                                                    |
| 0            | When performing a search by Current Status: Select If the options you can select from are either: 1) <b>'In Community'</b> meaning that the client you are searching for is under community supervision –OR- 2) <b>'Incarcerated'</b> meaning that the client is currently incarcerated at one of the DOC facilities.                                                                                                    |
| 0            | When performing a search by Location: Select  w the values to select from are either one of the 8 State Facilities or 4 Main Regional Community Offices. The location type is identified in the name with either a 'Facility-' or 'Community-' appended as part of the location name.                                                                                                    |
| 0            | When performing a search by Offense Type: Select v the categories listed for you to select from are crime category names and not each specific individual offense.                                                                                                    |
| 3. Oı        | nce you have entered your search criteria, press the Search button to view results.                                                                                                    |
| Reviewi      | ng Search Results                                                                                                    |
| Your se      | arch results will be displayed as follows below:                                                                                                    |
| Impo         | <ul> <li>o The 'Location' that is displayed to the far right is the <i>responsible</i> location for the client and who you should contact with any questions. If the client is <i>physically</i> in a different location → the location will be noted as part of the client 'status'. In the example below, the client is incarcerated at the Maine State Prison but is currently being housed at the Somerset County Jail.</li> </ul> |
|              | <ul> <li>This is also used to identify clients that may have 'escaped' from a facility or have<br/>a probation warrant filed with the Courts. These alerts are displayed in red letter<br/>font – please see example below.</li> </ul>                                                                                                    |
|              | <ul> <li>The 'earliest possible release date' can change if a client receives a new sentence<br/>or has part or all of probation or other community supervision revoked. This date<br/>is different for 'In Community' and 'Incarcerated' clients.</li> </ul>                                                                                                    |
|              | <ul> <li>For 'Incarcerated' clients it represents the earliest date that the resident<br/>could be released from a facility and includes credits for time detained in<br/>jail prior to beginning a DOC sentence, as well all possible good time credit<br/>while in DOC custody.</li> </ul>                                                                                                    |
|              | <ul> <li>For 'In Community' clients the date represents the earliest date the client is<br/>projected to be released from community supervision should no violations<br/>of supervision occur. Note: An 'Incarcerated' client may be released from a<br/>facility and be transferred to 'In Community'.</li> </ul>                                                                                                    |

| MDOC        | Name                               | Image Status              | Date                   | of Race/ Eth           | nicity Gender        | Earliest Possible                 | Location                      |
|-------------|------------------------------------|---------------------------|------------------------|------------------------|----------------------|-----------------------------------|-------------------------------|
| Number      | riboary Barid                      | In Commun                 | hity 4/12/             | /1960 White            | M                    | Release Date<br>03/27/2015        | Community - Augusta (Main     |
|             | Barthelemi                         | Photo<br>Not<br>Available |                        |                        |                      |                                   | Office), Adult                |
|             | /                                  |                           |                        |                        |                      |                                   |                               |
| <u></u> '   | Arboar, Jachas Par                 | Photo County Ja           | d Somerset 12/4/<br>il | /1980 White            | М                    | 08/06/2012                        | Facility - Maine State Prison |
|             |                                    | Available                 |                        |                        |                      |                                   |                               |
|             | Abacide, Rolly                     | Photo In Commun           | nity Warrant 11/13     | 7/1973 Unknown         | М                    | 08/01/2012                        | Community - Bangor (Main      |
|             |                                    | Available                 | · /                    |                        |                      |                                   | once, Addic                   |
| <u>2042</u> | Ancher, Darid Julia                | Photo                     | d 1/13/                | /1975 White            | М                    | 02/28/2020                        | Facility - Maine State Prison |
|             |                                    | Not<br>Available          |                        |                        |                      |                                   |                               |
|             |                                    |                           |                        |                        |                      |                                   |                               |
|             |                                    |                           |                        |                        |                      |                                   |                               |
| c           | You can a                          | also sort your            | results by s           | electing the           | e desired s          | ort control at                    | top of page.                  |
|             |                                    |                           | Order Res              | uits by: <u>Mdoc N</u> | under   <u>Manie</u> | <u>  status</u>   <u>Rate/Eur</u> | macy   Gender                 |
| c           | The resul                          | ts will be dis            | played 30 re           | cords per pa           | age. To vie          | ew the additio                    | nal pages of                  |
|             | records p                          | lease use the             | e controls dis         | splayed at tl          | ne bottom            | of the page                       |                               |
|             |                                    |                           |                        |                        | Pre                  | vious 30 result                   | <u>s Next 30 results</u>      |
|             |                                    |                           |                        |                        |                      |                                   |                               |
| C           | Should ve                          | ou need to re             | vise vour se           | arch simply            | select               | Revise Search                     | to be re directed             |
|             | to the se                          | arch page.                | ,                      |                        |                      | icesc ocdient                     |                               |
|             |                                    |                           | <u>.</u>               |                        |                      |                                   |                               |
| C           | I o view a<br>Number               | in individuals            | profile simp           | ly click on e          | either the o         | client image o                    | or the 'MDOC'                 |
|             | Number                             |                           |                        |                        |                      |                                   |                               |
|             |                                    |                           |                        |                        |                      |                                   |                               |
| Viewin      | g an Indivi                        | idual's Profi             | le                     |                        |                      |                                   |                               |
|             |                                    |                           |                        |                        |                      |                                   |                               |
| NOTE:       | Once you h                         | ave selected              | an individua           | l, the profile         | e page will          | open and pre                      | esent you with                |
| the indi    | viduals dem                        | nographic info            | ormation as            | shown:                 |                      |                                   |                               |
| Individual  | Drofilo                            |                           |                        |                        |                      |                                   | 1                             |
| Individual  | Status:                            | Incarcerated              |                        |                        |                      |                                   |                               |
|             | MDOC Number:                       |                           |                        |                        |                      |                                   |                               |
| Last Name   | e, First Name, Middle<br>Initial:  | -ATWOOD, SHANNON 1        | <del>,</del>           |                        |                      |                                   |                               |
|             | Alias or Aliases:                  |                           |                        |                        |                      | Dł                                | noto                          |
| Location(s  | ) and location phone<br>number(s): | Facility - Maine State P  | rison                  |                        |                      |                                   |                               |
| Earliest Cu | stody Release Date:                | 07/31/2054                |                        |                        |                      |                                   | lot                           |
|             | Date of Birth:                     | 2/14/1970<br>41           |                        |                        |                      |                                   |                               |
|             | Weight (Pounds):                   | 207                       |                        |                        |                      | A.1/2                             | ilahla                        |
|             | Height:                            | 5 Feet 9 Inches           |                        |                        |                      | Ava                               | liable                        |
|             | Eye Color:                         | Brown                     |                        |                        |                      |                                   |                               |
|             | Race/Ethnicity:                    | White                     |                        |                        |                      |                                   |                               |
|             | Gender:                            | М                         |                        |                        |                      |                                   |                               |
| Sc          | ars, Marks, Tattoos:               | Scar, Arm, right          |                        |                        |                      |                                   | E 5                           |
|             |                                    |                           |                        |                        |                      |                                   |                               |
|             |                                    |                           |                        |                        |                      |                                   |                               |

 A 'Convictions' section will be displayed for all clients as part of their profile. This section will list all <u>active</u> offenses that the client is currently under the jurisdiction of the Dept. of Corrections for.

| Convictions NOTE: Please be aware that the information provided through this service is not a complete criminal history. To request a complete criminal record for this individual, please visit the Criminal History Record Request service. |                                                                         |  |  |  |
|----------------------------------------------------------------------------------------------------|-------------------------------------------------------------------------|--|--|--|
| Offense (Class):                                                                                                    | THEFT BY UNAUTHORIZED TAKING OR TRANSFER (C)                            |  |  |  |
| Sentence:                                                                                                    | 3 Years, All Suspended, 2 Years Probation                               |  |  |  |
| Court:                                                                                                    | ANDROSCOGGIN COUNTY SUPERIOR COURT                                      |  |  |  |
| Docket Number:                                                                                                    | AUBSC-CR-2006-00125                                                     |  |  |  |
| Count:                                                                                                    | 1                                                                       |  |  |  |
| Sentence Date:                                                                                                    | 3/9/2006                                                                |  |  |  |
| <ul> <li>A 'Conditions' set</li> </ul>                                                                                                    | ection will be displayed for clients of 'In Community' status only. The |  |  |  |

 A 'Conditions' section will be displayed for clients of 'In Community' status only. The special conditions of supervision will be displayed by default. A link has also been provided for you to view the standard conditions for the client.

| Conditions of Supervision                                                                |  |  |  |  |  |
|------------------------------------------------------------------------------------------|--|--|--|--|--|
| Standard Conditions                                                                      |  |  |  |  |  |
| Show Standard Conditions                                                                 |  |  |  |  |  |
| Non-Standard Conditions                                                                  |  |  |  |  |  |
| No alcohol                                                                               |  |  |  |  |  |
| No drugs (illegal or misuse of prescription drugs)                                       |  |  |  |  |  |
| Other                                                                                    |  |  |  |  |  |
| Pay Restitution                                                                          |  |  |  |  |  |
| Pay supervision fee                                                                      |  |  |  |  |  |
| Search and test for alcohol and drugs                                                    |  |  |  |  |  |
| $\circ$ To go back to your previous search results select Back to Search Results button, |  |  |  |  |  |
| bottom of profile page.                                                                  |  |  |  |  |  |
| $\circ$ To begin a new search select the New Search button, bottom of profile page.      |  |  |  |  |  |

### **Other Information....**

**NOTE:** Links to Corrections specific and other web sites have also been added for your use.

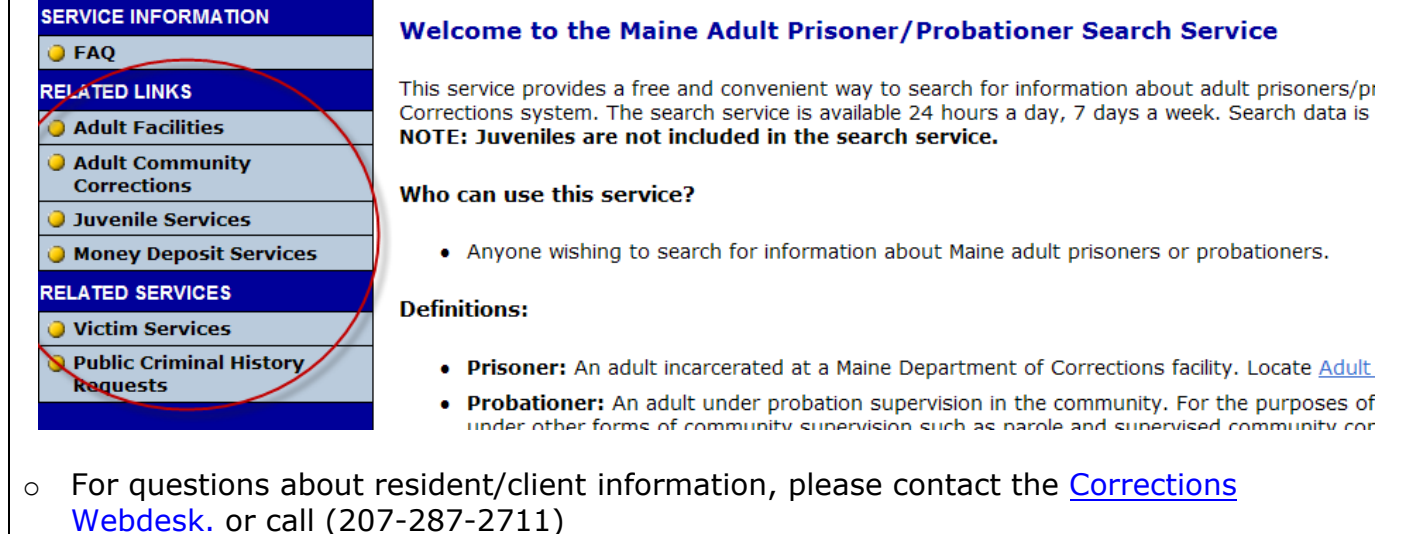

• For technical assistance, please click here to email InforME, or phone (207)-621-2600.